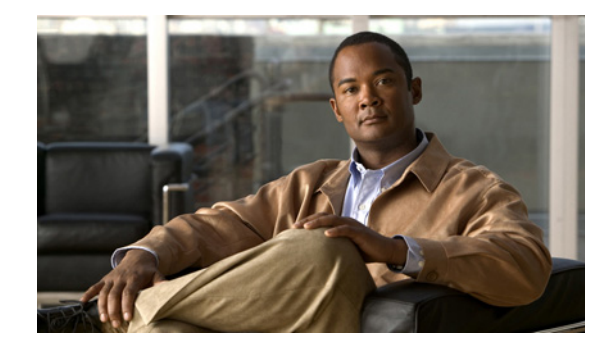

# Managing Feature Licenses for Cisco ASA 5500 Version 8.1

A license specifies the options that are enabled on a given security appliance. It is represented by an activation key which is a 160-bit (5 32-bit words or 20 bytes) value. This value encodes the serial number (an 11 character string) and the enabled features.

This document describes how to obtain an activation key and activate it. It also describes the available licenses for each model. This document includes the following sections:

- Supported Feature Licenses on the ASA 5580, page 2
- Information About Feature Licenses, page 3
- Guidelines and Limitations, page 5
- Viewing Your Current License, page 5
- Obtaining an Activation Key, page 7
- Entering a New Activation Key, page 8
- Upgrading the License for a Failover Pair, page 9
- Feature History for Licensing, page 11

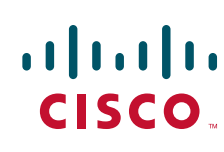

# **Supported Feature Licenses on the ASA 5580**

Items that are in italics are separate, optional licenses with which that you can replace the Base license. You can mix and match licenses, for example, the 10 security context license plus the Strong Encryption license; or the 500 SSL VPN license plus the GTP/GPRS license; or all four licenses together.

| Table 1 | ASA 5580 Adaptive Security Appliance License Features |
|---------|-------------------------------------------------------|
|---------|-------------------------------------------------------|

| ASA 5580                                                | Base Lic                                      | Base License                                 |                           |           |                     |     |     |     |      |      |      |
|---------------------------------------------------------|-----------------------------------------------|----------------------------------------------|---------------------------|-----------|---------------------|-----|-----|-----|------|------|------|
| Users, concurrent                                       | Unlimi                                        | Unlimited                                    |                           |           |                     |     |     |     |      |      |      |
| Security Contexts                                       | 2                                             | Optional licenses:                           |                           |           |                     |     |     |     |      |      |      |
|                                                         |                                               | 5                                            | 10                        | 20        | 50                  |     |     |     |      |      |      |
| VPN Sessions <sup>1</sup>                               | 5000 combined IPSec and SSL VPN               |                                              |                           |           |                     |     |     |     |      |      |      |
| Max. IPSec Sessions                                     | 5000                                          |                                              |                           |           |                     |     |     |     |      |      |      |
| Max. SSL VPN                                            | 2                                             | Optional licenses:                           |                           |           |                     |     |     |     |      |      |      |
| Sessions                                                |                                               | 10                                           | 25                        | 50        | 100                 | 250 | 500 | 750 | 1000 | 2500 | 5000 |
|                                                         |                                               | Option                                       | al VPN                    | Flex lice | enses: <sup>2</sup> | 250 | 1   | 750 | 1000 | 2500 | 5000 |
| VPN Load Balancing                                      | Suppor                                        | ted                                          |                           |           |                     |     |     |     | 1    |      |      |
| Advanced Endpoint<br>Assessment                         | None                                          |                                              | Optional license: Enabled |           |                     |     |     |     |      |      |      |
| TLS Proxy for SIP and<br>Skinny Inspection <sup>3</sup> | Supported                                     |                                              |                           |           |                     |     |     |     |      |      |      |
| Failover                                                | Active/                                       | Active/Standby or Active/Active <sup>4</sup> |                           |           |                     |     |     |     |      |      |      |
| GTP/GPRS                                                | None                                          |                                              | Optional license: Enabled |           |                     |     |     |     |      |      |      |
| Max. VLANs                                              | Version 8.1(1): 100                           |                                              |                           |           |                     |     |     |     |      |      |      |
|                                                         | Version 8.1(2) and later: 250                 |                                              |                           |           |                     |     |     |     |      |      |      |
| Concurrent Firewall Conns                               | 5580-20: 1,000 K                              |                                              |                           |           |                     |     |     |     |      |      |      |
| 5580-40: 2,000 K                                        |                                               |                                              |                           |           |                     |     |     |     |      |      |      |
| Max. Physical Interfaces                                | Unlimited                                     |                                              |                           |           |                     |     |     |     |      |      |      |
| Encryption                                              | Base (DES)Optional license: Strong (3DES/AES) |                                              |                           |           |                     |     |     |     |      |      |      |
| Min. RAM                                                | 4 GB (0                                       | 4 GB (default)                               |                           |           |                     |     |     |     |      |      |      |

1. Although the maximum IPSec and Clientless SSL VPN sessions add up to more than the maximum VPN sessions, the combined sessions should not exceed the VPN session limit. If you exceed the maximum VPN sessions, you can overload the security appliance, so be sure to size your network appropriately.

2. Available in Version 8.1(2) and later.

3. Other Unified Communications features are not supported in Version 8.1.

4. You cannot use Active/Active failover and VPN; if you want to use VPN, use Active/Standby failover.

# **Information About Feature Licenses**

A license specifies the options that are enabled on a given security appliance. It is represented by an activation key which is a 160-bit (5 32-bit words or 20 bytes) value. This value encodes the serial number (an 11 character string) and the enabled features. Feature licenses cannot be transferred between devices (except in the case of a hardware failure). Once purchased, you cannot return a license for a refund or for an upgraded license.

This section includes the following topics:

- Preinstalled License, page 3
- VPN Flex and Evaluation Licenses, page 3

### **Preinstalled License**

By default, your security appliance ships with a license already installed. This license might be the Base License, to which you want to add more licenses, or it might already have all of your licenses installed, depending on what you ordered and what your vendor installed for you. See the "Viewing Your Current License" section on page 5 section to determine which licenses you have installed.

### **VPN Flex and Evaluation Licenses**

In addition to permanent licenses, you can purchase a temporary VPN Flex license or receive an evaluation license that has a time-limit, if supported by your model. For example, you might buy a VPN Flex license to handle short-term surges in the number of concurrent SSL VPN users.

This section includes the following topics:

- How the Temporary License Timer Works, page 3
- How Multiple Licenses Interact, page 4
- Failover and Temporary Licenses, page 5

#### How the Temporary License Timer Works

- The timer for the temporary license starts counting down when you activate it on the security appliance.
- If you stop using the temporary license before it times out, for example you activate a permanent license or a different temporary license, then the timer halts. The timer only starts again when you reactivate the temporary license.
- If the temporary license is active, and you shut down the security appliance, then the timer continues to count down. If you intend to leave the security appliance in a shut down state for an extended period of time, then you should activate the permanent license before you shut down to preserve the temporary license.
- When a temporary license expires, the next time you reload the security appliance, the permanent license is used; you are not forced to perform a reload immediately when the license expires.

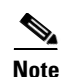

We suggest you do not change the system clock after you install the temporary license. If you set the clock to be a later date, then if you reload, the security appliance checks the system clock against the original installation time, and assumes that more time has passed than has actually been used. If you set the clock back, and the actual running time is greater than the time between the original installation time and the system clock, then the license immediately expires after a reload.

#### **How Multiple Licenses Interact**

- When you activate a temporary license, then features from both permanent and temporary licenses are merged to form the running license. Note that the adaptive security appliance only uses the highest value from each license for each feature; the values are not added together. The adaptive security appliance displays any resolved conflicts between the licenses when you enter a temporary activation key. In the rare circumstance that a temporary license has lower capability than the permanent license, the permanent license values are used.
- When you activate a permanent license, it overwrites the currently-running permanent and temporary licenses and becomes the running license.

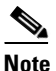

**e** If the permanent license is a downgrade from the temporary license, then you need to reload the security appliance to disable the temporary license and restore the permanent license. Until you reload, the temporary license continues to count down.

- To reenable the features of the temporary license if you later activate a permanent license, simply reenter the temporary activation key. For a license upgrade, you do not need to reload.
- To switch to a different temporary license, enter the new activation key; the new license is used instead of the old temporary license and combines with the permanent license to create a new running license. The security appliance can have multiple temporary licenses installed; but only one is active at any given time.

See the following figure for examples of permanent and VPN Flex activation keys, and how they interact.

#### Figure 1 Permanent and VPN Flex Activation Keys

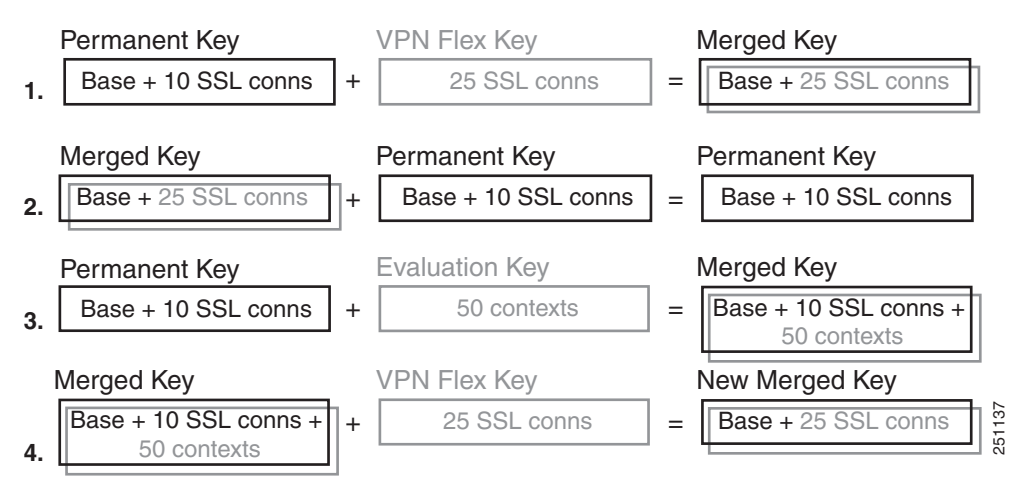

#### **Failover and Temporary Licenses**

Because the temporary license continues to count down for as long as it is activated on a failover unit, we do not recommend using a temporary license in a failover situation, except in an emergency where the temporary license is activated only for a short period of time. In this case, one unit can use the permanent license and the other unit can use the temporary license if the features are equivalent between the permanent and temporary licenses. This functionality is useful if the hardware fails on a unit, and you need to replace it for a short period of time until the replacement unit arrives.

## **Guidelines and Limitations**

See the following guidelines for activation keys.

#### **Context Mode Guidelines**

In multiple context mode, apply the activation key in the system execution space.

#### **Firewall Mode Guidelines**

Activation keys are available in both routed and transparent mode.

#### **Failover Guidelines**

Because the temporary license continues to count down for as long as it is activated on a failover unit, we do not recommend using a temporary license in a failover situation, except in an emergency where the temporary license is activated only for a short period of time. In this case, one unit can use the permanent license and the other unit can use the temporary license if the features are equivalent between the permanent and temporary licenses. This functionality is useful if the hardware fails on a unit, and you need to replace it for a short period of time until the replacement unit arrives.

#### **Additional Guidelines and Limitations**

- The activation key is not stored in your configuration file; it is stored as a hidden file in Flash memory.
- The activation key is tied to the serial number of the device. Feature licenses cannot be transferred between devices (except in the case of a hardware failure). If you have to replace your device due to a hardware failure, contact the Cisco Licensing Team to have your existing license transferred to the new serial number. The Cisco Licensing Team will ask for the Product Authorization Key reference number and existing serial number.
- Once purchased, you cannot return a license for a refund or for an upgraded license.
- You cannot add two separate licenses for the same feature together; for example, if you purchase a 25-session SSL VPN license, and later purchase a 50-session license, you cannot use 75 sessions; you can use a maximum of 50 sessions. (You may be able to purchase a larger license at an upgrade price, for example from 25 sessions to 75 sessions; this kind of upgrade should be distinguished from adding two separate licenses together).

## **Viewing Your Current License**

This section describes how to view your current license, and for temporary activation keys, how much time the license has left.

#### **Detailed Steps**

| Command                              | Purpose                                                                       |
|--------------------------------------|-------------------------------------------------------------------------------|
| show activation-key detail           | Shows the installed licenses, including information about temporary licenses. |
| Example:                             |                                                                               |
| hostname# show activation-key detail |                                                                               |

#### **Examples**

The following is sample output from the **show activation-key detail** command that shows a permanent activation license, an active temporary license, the merged running license, and also the activation keys for inactive temporary licenses:

hostname# show activation-key detail Serial Number: JMX0916L0Z4 Permanent Flash Activation Key: 0xf412675d 0x48a446bc 0x8c532580 0xb000b8c4 0xcc21f48e Licensed features for this platform: Maximum Physical Interfaces : Unlimited Maximum VLANs : 200 Inside Hosts : Unlimited Failover : Active/Active : Enabled VPN-DES VPN-3DES-AES : Enabled Security Contexts : 2 : Disabled GTP/GPRS : 5000 VPN Peers WebVPN Peers : 2 AnyConnect for Mobile : Disabled AnyConnect for Linksys phone : Disabled Advanced Endpoint Assessment : Disabled UC Proxy Sessions: : 2 Temporary Flash Activation Key: 0xcb0367ce 0x700dd51d 0xd57b98e3 0x6ebcf553 0x0b058aac Licensed features for this platform: Maximum Physical Interfaces : Unlimited Maximum VLANs : 200 Inside Hosts : Unlimited Failover : Active/Active : Enabled VPN-DES VPN-3DES-AES : Disabled : 2 : Disabled : 5000 VPN-3DES-ALS Security Contexts GTP/GPRS VPN Peers WebVPN Peers : 500 AnyConnect for Mobile : Disabled AnyConnect for Linksys phone : Disabled Advanced Endpoint Assessment : Disabled UC Proxy Sessions: : 2 This is a time-based license that will expire in 27 day(s). Running Activation Key: 0xcb0367ce 0x700dd51d 0xd57b98e3 0x6ebcf553 0x0b058aac Licensed features for this platform: Maximum Physical Interfaces : Unlimited Maximum VLANs : 200

```
Inside Hosts
                          : Unlimited
Failover
                         : Active/Active
                         : Enabled
VPN-DES
VPN-3DES-AES
                         : Enabled
Security Contexts
                        : 2
GTP/GPRS
                        : Disabled
                        : 5000
VPN Peers
WEDVEN Peers : 500
AnyConnect for Mobile : Disabled
AnyConnect for Linksys phone : Disabled
Advanced Endpoint Assessment : Disabled
UC Proxy Sessions: : 2
This platform has an ASA 5540 VPN Premium license.
This is a time-based license that will expire in 27 day(s).
The flash activation key is the SAME as the running key.
Non-active temporary keys:
                                                  Time left
_____
0x2a53d6 0xfc087bfe 0x691b94fb 0x73dc8bf3 0xcc028ca2 28 day(s)
0xa13a46c2 0x7c10ec8d 0xad8a2257 0x5ec0ab7f 0x86221397 27 day(s)
```

## **Obtaining an Activation Key**

To obtain an activation key, you need a Product Authorization Key, which you can purchase from your Cisco account representative. You need to purchase a separate Product Activation Key for each feature license. For example, if you have the Base License, you can purchase separate keys for Advanced Endpoint Assessment and for additional SSL VPN sessions.

Note

For a failover pair, you need separate activation keys for each unit. Make sure the licenses included in the keys are the same for both units.

After obtaining the Product Authorization Keys, register them on Cisco.com by performing the following steps:

- **Step 1** Obtain the serial number for your security appliance by entering the following command: hostname# show activation-key
- **Step 2** If you are not already registered with Cisco.com, create an account.
- **Step 3** Go to the following licensing website:

http://www.cisco.com/go/license

- **Step 4** Enter the following information, when prompted:
  - Product Authorization Key (if you have multiple keys, enter one of the keys first. You have to enter each key as a separate process.)
  - The serial number of your security appliance
  - Your email address

L

An activation key is automatically generated and sent to the email address that you provide. This key includes all features you have registered so far for permanent licenses. For VPN Flex licenses, each license has a separate activation key.

Step 5 If you have additional Product Authorization Keys, repeat Step 4 for each Product Authorization Key. After you enter all of the Product Authorization Keys, the final activation key provided includes all of the permanent features you registered.

## **Entering a New Activation Key**

Before entering the activation key, ensure that the image in Flash memory and the running image are the same. You can do this by reloading the security appliance before entering the new activation key.

#### **Prerequisites**

- If you are already in multiple context mode, enter the activation key in the system execution space.
- Some licenses require you to reload the security appliance after you activate them. Table 2 lists the licenses that require reloading.

| Model                 | License Action Requiring Reload                                                                                                    |  |  |
|-----------------------|----------------------------------------------------------------------------------------------------|--|--|
| ASA 5505 and ASA 5510 | Changing between the Base and Security Plus license.                                                                                                    |  |  |
| All models            | Changing the Encryption license.                                                                                                    |  |  |
| All models            | Downgrading any license (for example, going from 10 contexts to 2 contexts).                                                                                                    |  |  |
|                       | <b>Note</b> If a temporary license expires, and the permanent license is a downgrade, then you do not need to immediately reload the security appliance; the next time you reload, the permanent license is restored. |  |  |

Table 2 License Reloading Requirements

#### **Detailed Steps**

|        | Command                                                                                                  | Purpose                                                                                                    |
|--------|----------------------------------------------------------------------------------------------------|----------------------------------------------------------------------------------------------------|
| Step 1 | <pre>activation-key key Example: hostname(config)# activation-key 0xd11b3d48 0xa80a4c0a 0x48e0fd1c</pre> | Applies an activation key to the security appliance. The key is a five-element hexadecimal string with one space between each element. The leading 0x specifier is optional; all values are assumed to be hexadecimal.                                                                                             |
|        | 0xb0443480 0x843fc490                                                                                    | You can enter one permanent key, and multiple temporary keys.<br>The last temporary key entered is the active one. See the "VPN<br>Flex and Evaluation Licenses" section on page 3 for more<br>information. To change the running activation key, enter the<br><b>activation-key</b> command with a new key value. |
| Step 2 | <pre>reload Example: hostname(config)# reload</pre>                                                      | (Might be required.) Reloads the security appliance. Some<br>licenses require you to reload the security appliance after entering<br>the new activation key. See Table 2 on page 8 for a list of licenses<br>that need reloading. If you need to reload, you will see the<br>following message:                    |
|        |                                                                                                    | WARNING: The running activation key was not updated with<br>the requested key. The flash activation key was updated<br>with the requested key, and will become active after the<br>next reload.                                                                                                    |

# **Upgrading the License for a Failover Pair**

If you need to upgrade the license on a failover pair, you might have some amount of downtime depending on whether the license requires a reload. See Table 2 on page 8 for more information about licenses requiring a reload. This section includes the following topics:

- Upgrading the License for a Failover (No Reload Required), page 9
- Upgrading the License for a Failover (Reload Required), page 10

### Upgrading the License for a Failover (No Reload Required)

Use the following procedure if your new license does not require you to reload. See Table 2 on page 8 for more information about licenses requiring a reload. This procedure ensures that there is no downtime.

#### **Detailed Steps**

|        | Command                                        | Purpose                                                                        |  |  |  |  |  |
|--------|------------------------------------------------|--------------------------------------------------------------------------------|--|--|--|--|--|
| Step 1 | On the active unit:                            |                                                                                |  |  |  |  |  |
|        | no failover                                    | Disables failover on the active unit. The standby unit remains in standby mode |  |  |  |  |  |
|        | <b>Example:</b><br>active(config)# no failover |                                                                                |  |  |  |  |  |

|        | Command                                                                                                  | Purpose                                       |  |
|--------|----------------------------------------------------------------------------------------------------|-----------------------------------------------|--|
| Step 2 | activation-key key                                                                                       | Installs the new license on the active unit.  |  |
|        | Example:<br>active(config)# activation-key 0xd11b3d48<br>0xa80a4c0a 0x48e0fd1c 0xb0443480<br>0x843fc490  |                                               |  |
|        | On the standby unit:                                                                                     |                                               |  |
| Step 3 | activation-key key                                                                                       | Installs the new license on the standby unit. |  |
|        | Example:<br>standby(config)# activation-key 0xc125727f<br>0x903delee 0x8c838928 0x92dc84d4<br>0x003a2ba0 |                                               |  |
|        | On the active unit:                                                                                      |                                               |  |
| Step 4 | failover                                                                                                 | Reenables failover.                           |  |
|        | <b>Example:</b><br>active(config)# failover                                                              |                                               |  |

### Upgrading the License for a Failover (Reload Required)

Use the following procedure if your new license requires you to reload. See Table 2 on page 8 for more information about licenses requiring a reload. Reloading the failover pair causes a loss of connectivity during the reload.

#### **Detailed Steps**

|        | Command                                                                                                 | Purpose                                                                                                    |  |  |  |  |
|--------|----------------------------------------------------------------------------------------------------|----------------------------------------------------------------------------------------------------|--|--|--|--|
|        | On the active unit:                                                                                     |                                                                                                    |  |  |  |  |
| Step 1 | no failover                                                                                             | Disables failover on the active unit. The standby unit remains in                                                                                                    |  |  |  |  |
|        | <b>Example:</b> active(config)# no failover                                                             | standby mode.                                                                                                    |  |  |  |  |
| Step 2 | activation-key key                                                                                      | Installs the new license on the active unit.                                                                                                    |  |  |  |  |
|        | Example:<br>active(config)# activation-key 0xd11b3d48<br>0xa80a4c0a 0x48e0fd1c 0xb0443480<br>0x843fc490 | If you need to reload, you will see the following message:<br>WARNING: The running activation key was not updated with<br>the requested key. The flash activation key was updated<br>with the requested key, and will become active after the<br>next reload.<br>If you do not need to reload, then follow the "Upgrading the |  |  |  |  |
|        | On the standby unit:                                                                                    | License for a Failover (No Reload Required)" section on page 9<br>instead of this procedure.                                                                                                    |  |  |  |  |

|        | Command                                                                                                    | Purpose                                                                                                    |  |  |
|--------|----------------------------------------------------------------------------------------------------|----------------------------------------------------------------------------------------------------|--|--|
| Step 3 | activation-key key                                                                                              | Installs the new license on the standby unit.                                                                                             |  |  |
|        | <b>Example:</b><br>standby(config)# activation-key 0xc125727f<br>0x903delee 0x8c838928 0x92dc84d4<br>0x003a2ba0 |                                                                                                    |  |  |
| Step 4 | reload                                                                                                    | Reloads the standby unit.                                                                                                    |  |  |
|        | <b>Example:</b><br>standby(config)# reload                                                                      |                                                                                                    |  |  |
|        | On the active unit:                                                                                             |                                                                                                    |  |  |
| Step 5 | reload                                                                                                    | Reloads the active unit. When you are prompted to save the                                                                                |  |  |
|        | <b>Example:</b><br>active(config)# reload                                                                       | configuration before reloading, answer <b>No</b> . This means that when<br>the active unit comes back up, failover will still be enabled. |  |  |

# **Feature History for Licensing**

Table 3 lists the release history for this feature.

#### Table 3Feature History for Licensing

| Feature Name                    | Releases | Feature Information                            |
|---------------------------------|----------|------------------------------------------------|
| VPN Flex and Temporary Licenses | 8.1(2)   | Support for temporary licenses was introduced. |

Cisco and the Cisco Logo are trademarks of Cisco Systems, Inc. and/or its affiliates in the U.S. and other countries. A listing of Cisco's trademarks can be found at www.cisco.com/go/trademarks. Third party trademarks mentioned are the property of their respective owners. The use of the word partner does not imply a partnership relationship between Cisco and any other company. (1005R)

Any Internet Protocol (IP) addresses used in this document are not intended to be actual addresses. Any examples, command display output, and figures included in the document are shown for illustrative purposes only. Any use of actual IP addresses in illustrative content is unintentional and coincidental.

© 2008 Cisco Systems, Inc. All rights reserved.

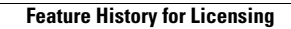